## **Testing Digital Hearing Aids**

## with the FONIX FP35/FP35 Touch Portable Hearing Aid Analyzer

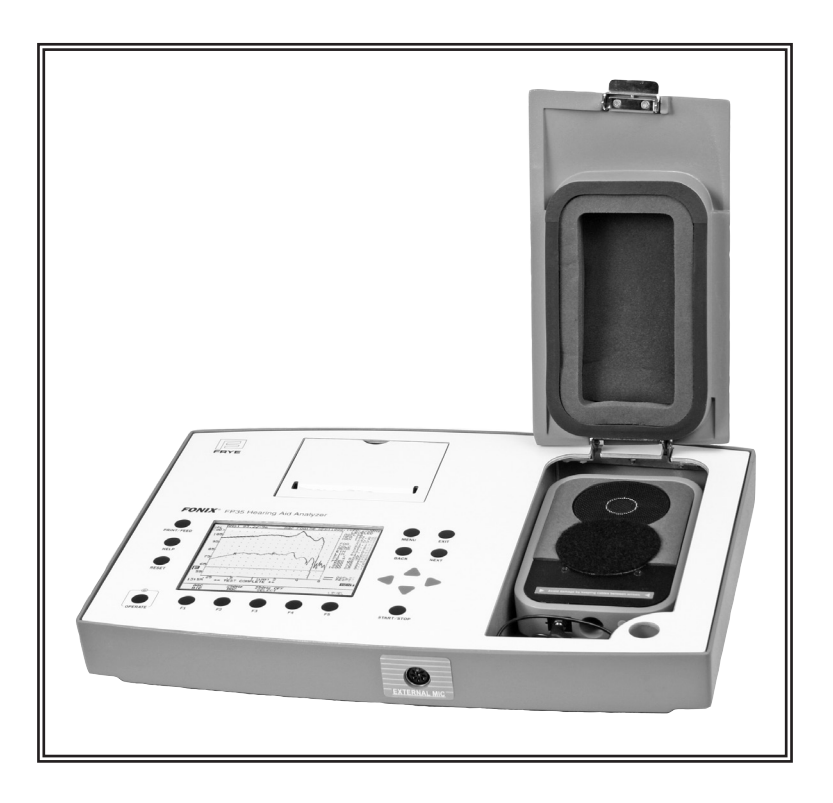

## Testing Digital Hearing Aids with the FONIX FP35/FP35 Touch

The Digital Speech signal is used to test digital hearing aids with the FONIX FP35 analyzer. However, as digital hearing aid technology has advanced, so has the Digital Speech signal on the FP35. We have made several key improvements to the signal and the measurement methods used with it.

*NOTE:* These instructions are for real-ear and coupler multicurve testing. In order to test advanced hearing aids in an ANSI or IEC coupler test sequence, you will need to turn off all the advanced features of the hearing aid and make sure the hearing aid type (AID GROUP) is set to the ADAPTIVE . There is, unfortunately, not much else that we can do to improve ANSI/IEC measurements since they are defined by a fixed standard that is out of our direct control.

These instructions also assume that you have basic knowledge on how to operate the analyzer. Please see the FP35 Quick Reference Manual for more information on how to perform basic measurements in the realear or coupler multicurve test screens.

In order to make sure you are getting accurate hearing aid measurements with your FONIX FP35 analyzer:

- 1. Make sure that you have up-to-date software. The last improvements to the Digital Speech signal were added in v6.22 in December, 2010. Your software version should be 6.22 or above. These instructions assume that you have this updated software.
- 2. Set the **AID GROUP** to **ADAPTIVE** in the local menu of the test screen (real-ear or coupler multicurve).
- 3. Make sure the Digital Speech signal (DIG SPCH) is selected with F4 as the test signal.
- 4. Set the **NOISE RED** (COMP) signal to 4X or 8X in the local menu of the test screen.
- 5. Make sure the FILTER is set to ANSI (or AUTO). Open the local menu from your test screen with the MENU key and press NEXT. This will open the Advanced Menu where the FILTER selection is available. Press EXIT to close the menu.
- 6. Set the input level of the test signal to 65 or 70 dB SPL using the updown arrow keys in the test screen.
- 7. If you are performing real-ear testing of an Open Fit hearing aid, set the **REF MIC** to **OFF** in the local menu. This does not apply to coupler measurements normally.

8. Test the hearing aid normally. These settings should help you get better results.

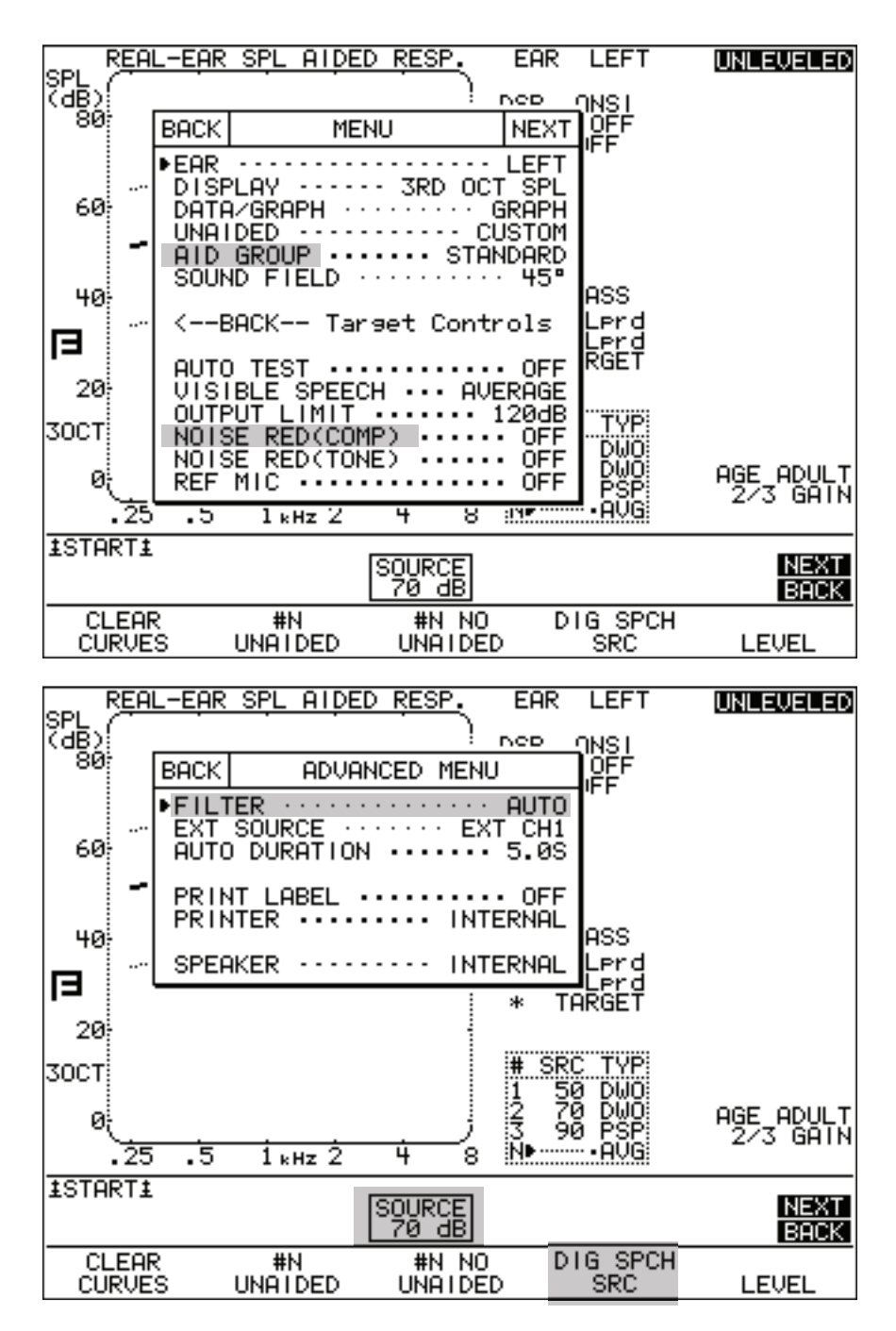

These instructions should work for most hearing aids. If you are still having trouble, you can also try the following:

- 1. Exit the test screen and return to the Opening Screen of the analyzer.
- 2. Press MENU to open the Default Settings Menu.
- 3. Press NEXT to open the Advanced Default Settings Menu.
- 4. Use the arrow keys to set the **USER LEVEL** to **ADVANCED**. This will add additional settings to the screen.

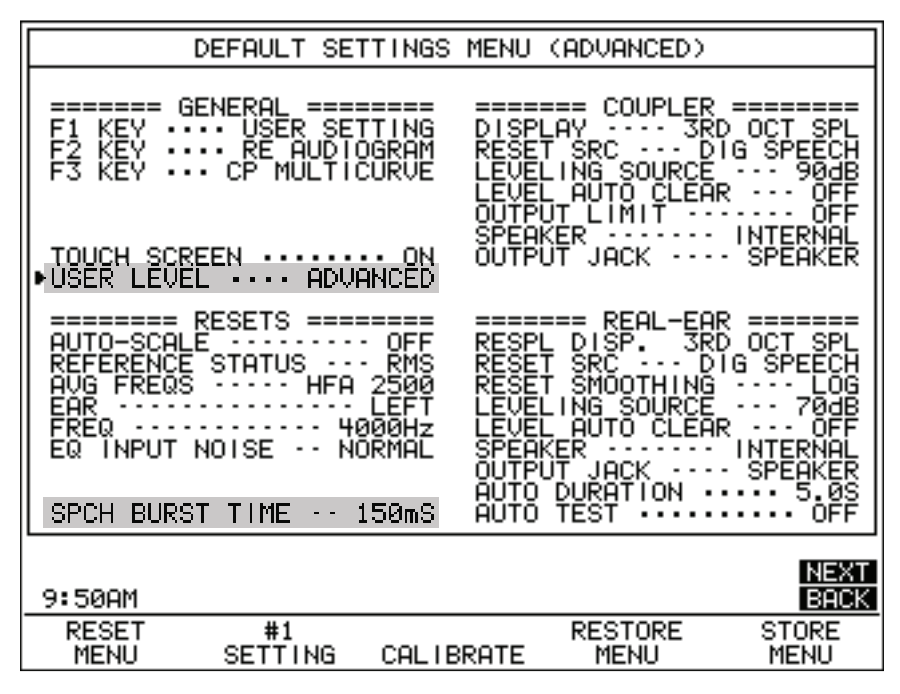

5. Adjust the **SPCH BURST TIME**. By default, this is set to 150 ms, which should work for most hearing aids. Try adjusting this setting to be either faster (lower number) or slower (larger number) and see if it improves your hearing aid measurements.

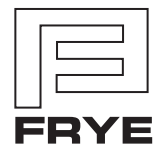

FRYE ELECTRONICS, INC. P.O. Box 23391 • Tigard, OR 97281-3391 • USA (503) 620-2722 • (800) 547-8209 Fax: (503) 639-0128 www.frye.com • e-mail: sales@frye.com